## **MANUAL 2025**

Como tirar o extrato de dívida?

## PESSOA FÍSICA

- 1. Acesse o site FISCO;
- 2. Faça seu login pelo GOV.BR;

|      | antrar no sistema        | ologico |
|------|--------------------------|---------|
|      |                          | (ol     |
| ci : | Digite seu CPF/CNPJ      | 0:      |
|      | Entrar                   |         |
|      | Entrar com <b>gov.br</b> |         |
|      | Recuperar Senha          | 0 . 0   |

- 3. Digite seu CPF e logo após, sua senha;
- 4. No menu ao lado esquerdo, selecione "Serviços";

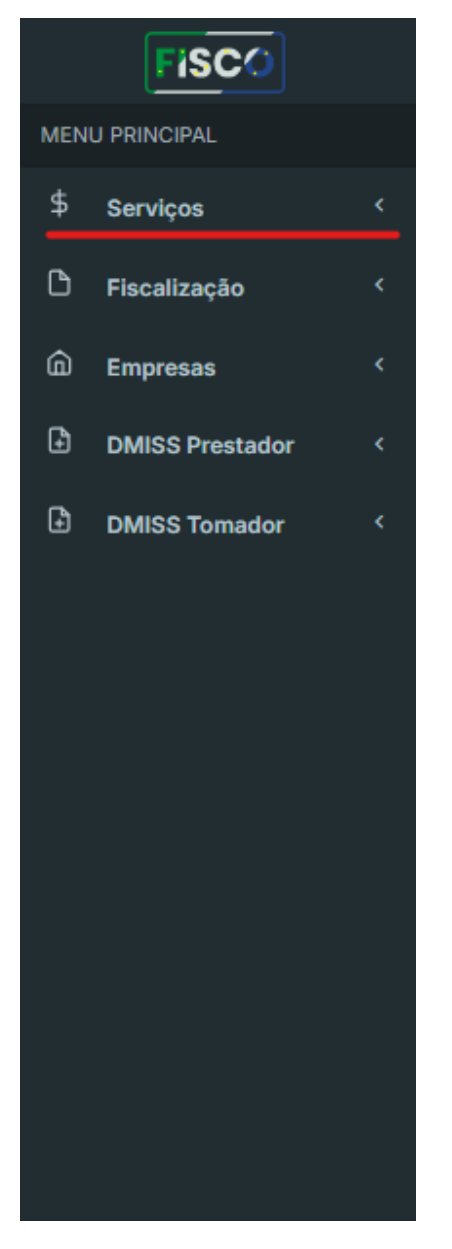

5. Ao aparecer as opções, selecione "Consulta de Dívida Ativa";

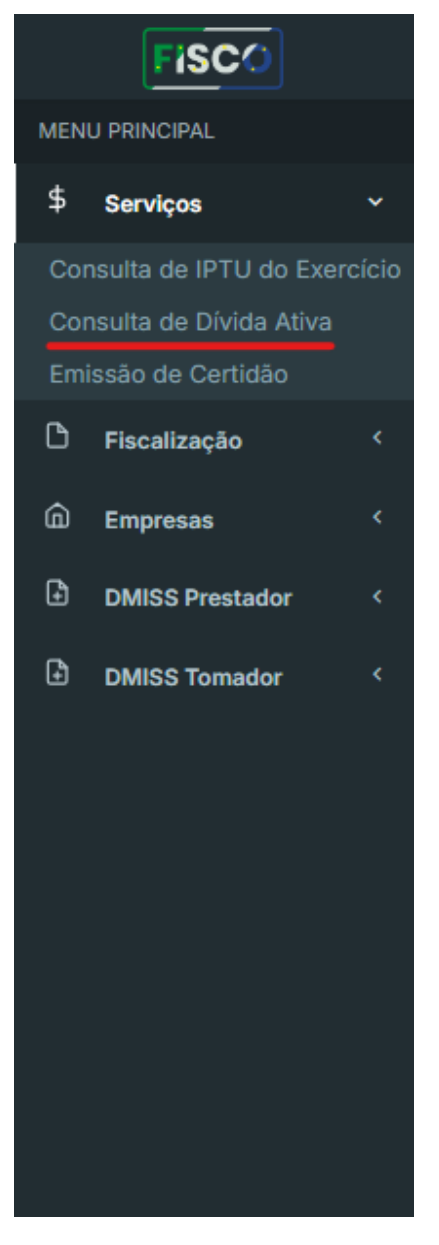

6. Clique no botão "Gerar Extrato" do canto direito.

| Consulta de Dívida Ativa |           |           |         |            |       |        |      |                 |  |  |
|--------------------------|-----------|-----------|---------|------------|-------|--------|------|-----------------|--|--|
|                          |           |           |         |            |       |        |      | 🔁 Gerar Extrato |  |  |
| Nº Inscrição             | Documento | Exercício | Receita | Vencimento | Valor | Status | Тіро | Ações           |  |  |